### inancial S stems

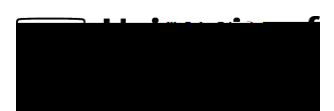

# University of Reading RFP02-PO Proposed Accrual Report

#### Overview

This document outlines the R roposed ccrual Report which is used to Support the ccruals rocess

etails of how to run reports and their common features are held in the ommon Reporting ctions ocument

#### resso Reports Menu

#### Lo On

og on to gresso Smart desktop as either a member of the inance lanning and Strateg Team or the Technical coounts Team The ersonal enu should be displa ed

RFP POProposed ccrual Report inancial lanning Strateg Team

## inancial S stems

#### Entries

| osting eriod | nter the period that the report should be run up to which will also be |
|--------------|------------------------------------------------------------------------|
|              | the period that the accrual will be defaulted to                       |
| School       | nter the id of the school that the report is to be run for             |
|              | This must be entered if the ost entre and or roject is selected        |
| ost entre    | nter the ost entre id f the cost centre is entered the School must     |
|              | also be entered                                                        |
| roject       | nter the roject id f the project is entered the School must also be    |
|              | entered                                                                |

Actions